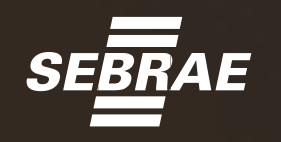

### DICAS PARA CADASTRO **BOLSA ELETRÔNICA DE COMPRAS – BEC** REGISTRO CADASTRAL SIMPLIFICADO – RCS

O Cadastro no Caufesp é gratuito

0000

# INICIE O REGISTRO

#### Acesse o site – www.bec.sp.gov.br

#### Click em Caufesp

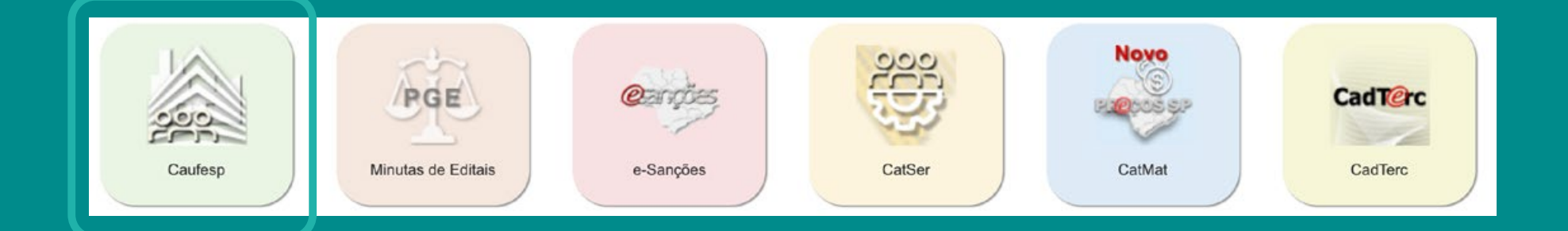

- No tipo de empresa selecione Empresa Nacional
- Leia a orientação para o cadastro e dê o aceite da declaração

# CADASTRE NOVO USUÁRIO

#### Click em Cadastrar Novo Usuário

. \_

| Atenção com as tecl<br>diferencia l | as "Caps Lock" e "Shift", pois o sistema<br>etras maiúsculas e minúsculas |                                          |
|-------------------------------------|---------------------------------------------------------------------------|------------------------------------------|
| CPF do Usuário:                     |                                                                           | Cadastrar Novo Usuário                   |
| Somente Números)                    |                                                                           | responsável pelo cadastro do fornecedor) |
| Senha:                              |                                                                           |                                          |
|                                     |                                                                           |                                          |
| V                                   | alidar Cancelar                                                           |                                          |

#### Preencha todas as informações e escolha uma senha

### INSIRA OS DADOS

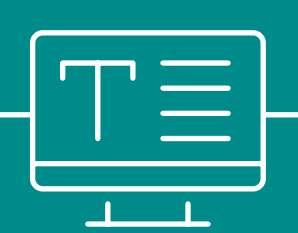

#### Refaça o passo a passo do item 2 e inclua seu login e senha cadastrados

| saopaulo.sp.gov.br   Cidadão SP   |                                                                                                    |                                                                                                    | f t 🛛 fr 🖸 🕲 in /governosp 🛞 🛞 🔿 🏦 |
|-----------------------------------|----------------------------------------------------------------------------------------------------|----------------------------------------------------------------------------------------------------|------------------------------------|
| Fazenda e<br>Planejamento         |                                                                                                    |                                                                                                    |                                    |
| Bolsa Eletrônica de C             | ompras SP                                                                                                    |                                                                                                    | Perguntas Frequentes Fale Conosco  |
| Mural Legislação Minutas Edital P | ornecedores Gatalogo Comunicação                                                                                                    |                                                                                                    |                                    |
| Login CAUFESP                     | CAUFESP<br>Cadastro Unificado de Fomecedores do Estado de São Paulo<br>Atenção com as teclas "Caps Lock" e "Shift", pois o sistema<br>diferencia letras malúsculas e minúsculas | Bem vindo ao Sistema CAUFESP/SP                                                                         | 9:07:37                            |
|                                   | CPF do Usuário:<br>(Somente Números)<br>Senha:<br>Vaïdar Cancelar                                                                                                    | Cadastrar Novo Usuário<br>(Esta opção destina-se somente ao<br>responsável pelo cadastro do fornecedor) |                                    |
|                                   | Esqueceu sua senha? Clique aqui.                                                                                                    | Secretaria da Fazenda do Estado de Silo Paulo                                                           |                                    |
|                                   |                                                                                                    | PRODESP                                                                                                 |                                    |
|                                   |                                                                                                    | Ouvidoria   Trar                                                                                        | Insparência SIC                    |

Dê o aceite no termo de responsabilidade

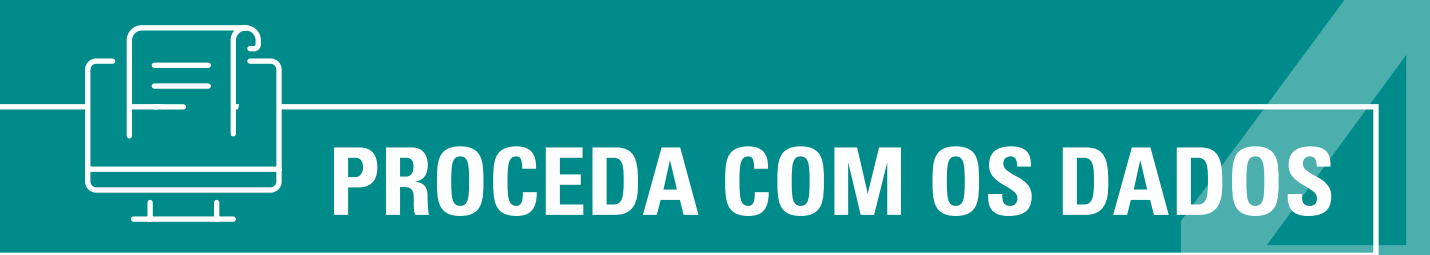

- Click em Novo Cadastro e preencha o pré cadastro
- Escolha a opção PJ e Registro Cadastral Simplificado (RCS) e complete com seus dados
- Escolha a atividade e o departamento onde você irá entregar os documentos para concluir o cadastro

| Pré-Cadastro - infor                     | mações iniciais                       |                                                                                                    |
|------------------------------------------|---------------------------------------|----------------------------------------------------------------------------------------------------|
| Tipo de Pessoa                           | ©Jurídica <sup>®</sup> Física *       | Participar de aquicições e (ou contratações de serviços com toda a                                                    |
| Tipo de Registro                         | Registro Cadastral (RC)               | administração pública e/ou entidades conveniadas                                                                      |
|                                          | Registro Cadastral Simplificado (RCS) | Participar de aquisições e/ou contratações de serviços com toda a<br>administração pública e/ou entidades conveniadas |
| *                                        |                                       |                                                                                                    |
| СЛРЈ                                     | •                                     |                                                                                                    |
| Razão Social                             |                                       | *                                                                                                    |
| Atividades                               | Selecione                             | *                                                                                                    |
| Municípios                               | Selecione                             | *                                                                                                    |
| Ente Federativo /<br>Entidade Conveniada | Selecione                             | • *                                                                                                    |
| Órgão/Entidade                           | Selecione                             | *                                                                                                    |
| Unidade Cadastradora                     | Selecione                             | *                                                                                                    |
| * Campos Obrigatórios                    | Gravar                                |                                                                                                    |

## FINALIZANDO O PRÉ CADASTRO

 Preencha os dados cadastrais item a item e envie para o Secretaria da Fazenda e Planejamento

| researchidas                                                                                                   | dereço: Junta Comercial/Ca | artorioj Linha Fornecir                                                 | mento Responsáveis                                            |     |
|----------------------------------------------------------------------------------------------------|----------------------------|-------------------------------------------------------------------------|---------------------------------------------------------------|-----|
| the second second second second second second second second second second second second second second second s | Pazão Social:              | DOGEFA ADRIANA C                                                        | DE JESUS                                                      |     |
| ] Enquadramento                                                                                                | Pome Fantasia:             |                                                                         |                                                               |     |
| Dados Cadastrais                                                                                               |                            |                                                                         |                                                               |     |
| Endereço                                                                                                    |                            |                                                                         |                                                               |     |
| ] Junta Comercial/Cartório                                                                                     | atureza Juridica:          | Selectone                                                               |                                                               | •]- |
| Responsèvels                                                                                                   |                            |                                                                         |                                                               |     |
| Documentação                                                                                                   |                            |                                                                         |                                                               |     |
| Linha Fornecimento                                                                                             |                            |                                                                         |                                                               |     |
|                                                                                                    | and Restate                | B 44                                                                    |                                                               |     |
| Enviar para Analise                                                                                            | aprese avectory            | 0.00                                                                    |                                                               |     |
|                                                                                                    | ata Capital Social:        |                                                                         | (DD/MM/AAAA) *                                                |     |
|                                                                                                    |                            |                                                                         |                                                               |     |
|                                                                                                    |                            | In second second second                                                 |                                                               | 1   |
|                                                                                                    | Abvidades:                 | produstria e/ou con                                                     | heroo.                                                        | •   |
|                                                                                                    | Ente Federativo/Entidade   |                                                                         | 100 DF 580 PULLO                                              | •   |
|                                                                                                    | Convenieda                 | 10000 00000                                                             |                                                               |     |
|                                                                                                    | Vrgao/Entidade             | 18000 · SECAETAI                                                        | UN UN SEWURANCA PUBLICA                                       |     |
|                                                                                                    | Unidade Cadastradora:      | 180332 - 32.8ATA                                                        | LHAO DE POL.HEL.HETROPOLITANO-32.8PH/                         | • • |
|                                                                                                    |                            | Endereçei AV. PAJ<br>Municipiei SUZAN<br>Telefone: 011 43<br>CEP: 08670 | ULISTA, 173 - JD. MONTE CRISTO<br>ID<br>NB-8566 R. 109<br>025 |     |
|                                                                                                    | Unidade Cadastradora Anto  | erlen Cutque Aqut                                                       |                                                               |     |
|                                                                                                    | Inscrição Estadual:        |                                                                         |                                                               |     |
| Tipo de Registro:                                                                                              |                            | ® Registro Cadastral<br>© Registro Cadastral<br>•                       | Simplificado (RCS)<br>(RC)                                    |     |
|                                                                                                    | Orgão Fiscalizador:        | Osim Onlis .                                                            |                                                               |     |
|                                                                                                    | Negociações Eletrônicas:   | Sim                                                                     | •                                                             |     |
|                                                                                                    |                            |                                                                         |                                                               |     |
|                                                                                                    |                            | * Campos Obrigat                                                        | tórios                                                        |     |
|                                                                                                    |                            | • Campos Obrigat                                                        | tórios                                                        |     |

- Os novos cadastros e atualizações serão recebidos eletronicamente\* (DCC\_CCC@fazenda.sp.gov.br), acompanhados de declaração do representante legal do fornecedor, atestando a sua autenticidade, conforme o modelo – "Atesto, sob a penas da lei, que os documentos apresentados são cópias fiéis dos originais."
- Depois da aprovação do cadastro você poderá participar das negociações no sistema BEC/SP

\* O recebimento eletrônico é um procedimento temporário, utilizado enquanto estiverem em vigor as medidas previstas nos decretos nº 64.779/2020 e nº 64.864/2020

### DÚVIDAS?

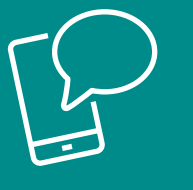

**Canal de comunicação** Tire suas *Dúvidas/Fale Conosco*, disponível no site **www.bec.sp.gov.br** 

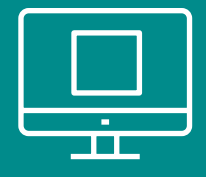

Acesse o manual de instruções completo da BEC

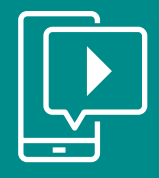

Assista aos vídeos explicativos sobre o cadastramento

Não tem segredo. Tem Sebrae

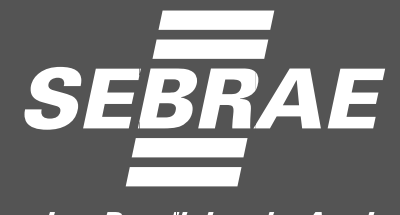

Serviço Brasileiro de Apoio às Micro e Pequenas Empresas

0800 570 0800 / www.sebraesp.com.br